## LIMPAR CACHE

Toda vez que navegamos na Internet, o navegador guarda os dados dessa navegação, o conteúdo do site navegado, seu histórico de navegação e diversas outras informações. O objetivo disso é tornar mais rápido o acesso ao se voltar a acessar o site. Todo o conjunto desse conteúdo é o que chamamos de cache.

Com o cache do navegador a navegação e a interação nos sites podem ser feitas de um modo mais rápido e transparente. Entretanto, em algumas situações ele pode atrapalhar, como quando entramos em um site e ele mostra uma versão desatualizada do mesmo.

## Passo 1. Abra o Internet Explorer (IE)

Passo 2. Vá para o menu "Ferramentas" e dentro dele clique no item "Opções da Internet"; Se não tiver o menu ferramentas

que fica no

ර fh ★ 🌣

procure a imagem (ícone) da catraca canto superior direito.

Passo 3. Dentro da janela de opções, vá para a aba "Geral" e depois clique no botão "Excluir" dentro da opção "Histórico de navegação";

| Opções da Internet                                                                                     | 4 |
|----------------------------------------------------------------------------------------------------|---|
| Geral Segurança Privacidade Conteúdo Conexões Programas Avançadas                                      |   |
| Home page                                                                                              |   |
| Para criar guias de home page, digite cada endereço em sua<br>própria linha.                           |   |
| about:blank                                                                                            |   |
|                                                                                                    |   |
| Usar atual Usar pa <u>d</u> rão Usar em <u>b</u> ranco                                                 |   |
| Histórico de navegação                                                                                 |   |
| Excluir arquivos temporários, histórico, cookies, senhas salvas<br>e informações de formulário da Web. |   |
| E <u>x</u> cluir histórico de proegação ao sair                                                        |   |
| <u>Excluir</u> <u>Configurações</u>                                                                    |   |
| Alterar padrões de pesquisa. <u>Co</u> nfigurações                                                     |   |
| Guias                                                                                                  |   |
| exibidas nas guias.                                                                                    |   |
| Aparência                                                                                              |   |
| Cores Idiomas Eontes Acessibilidade                                                                    |   |
|                                                                                                    |   |
|                                                                                                    |   |
|                                                                                                    |   |
| OK Cancelar Aplicar                                                                                    |   |

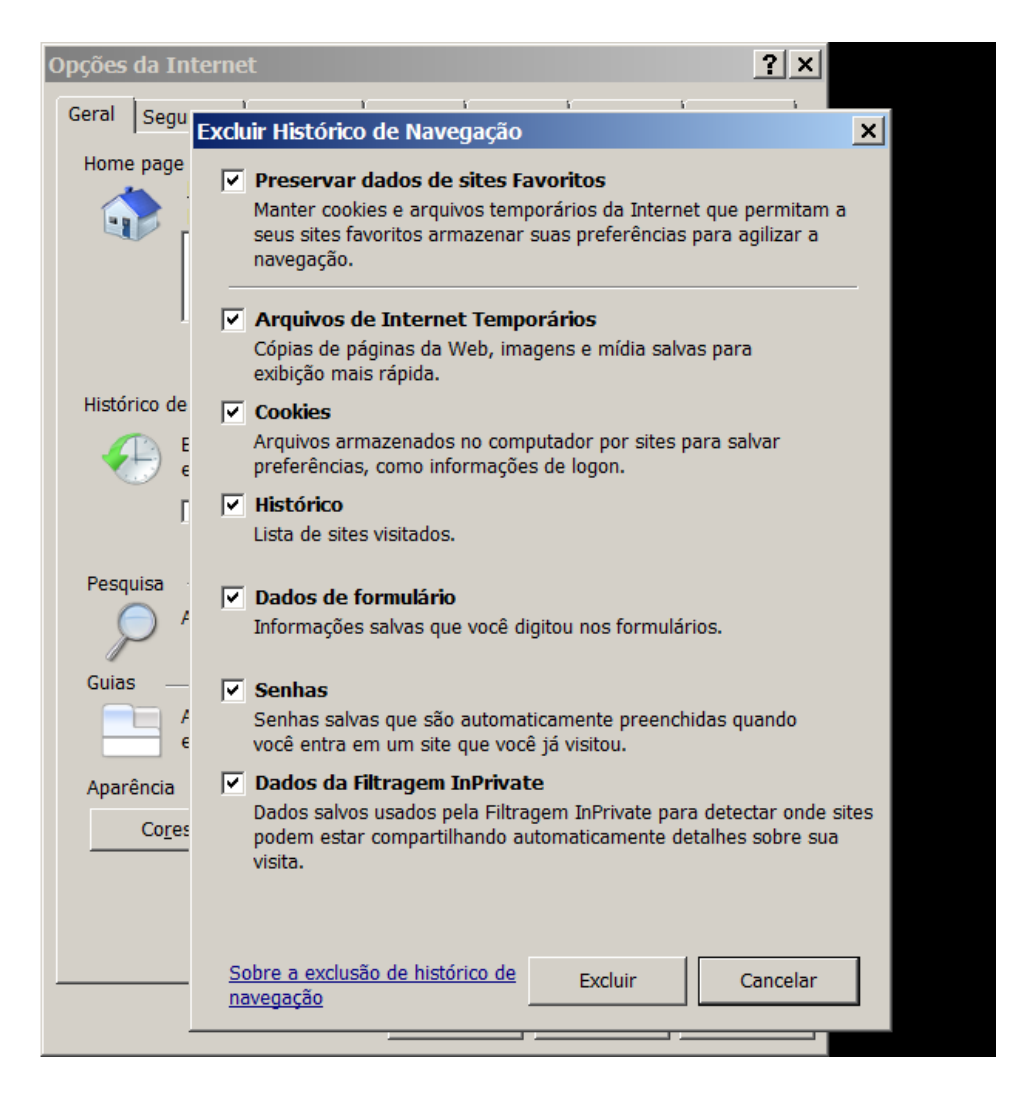

Clicar em EXCLUIR para fazer a limpeza.

Pronto! Agora com o cache do **Internet Explorer (IE)** está limpo e você poderá navegar tranquilamente.